■エラー状況

フォトマスターII Proから Excel 保存時に、「RPC サーバーを利用できません。(HRESULT からの例外:0x800706BA)」というエラーが表示されて Excel 保存できない場合、下記の対策をお試し下さい。

#### ■対策

- 1. Excel を起動する
- 2. ファイルをクリックする

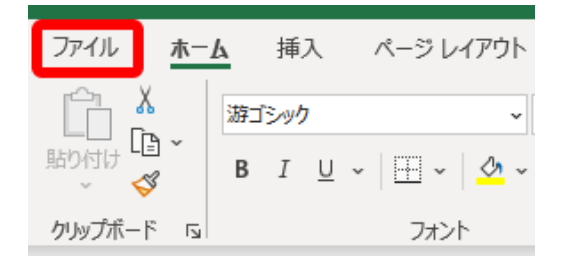

### 3. オプションをクリックする

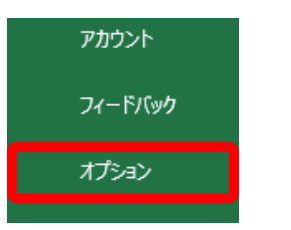

### 4. Excel のオプション画面でアドインをクリックする

| Excel のオプション     |                                             |                                                   | ?          | ×  |
|------------------|---------------------------------------------|---------------------------------------------------|------------|----|
| 全般               | Microsoft Office のアドインの表示と管理を行いま            | - तं                                              |            |    |
| 数式               |                                             | ~ 7 0                                             |            |    |
| データ              | アドイン                                        |                                                   |            |    |
| 文章校正             | <b>夕</b> 益 。                                | 4日 前行                                             | 插版         |    |
| 保存               | 1日的 -<br>アカティブなアプリケーション, アドイン,              | *30171                                            | 11270      | H  |
| 言語               | Acrobat PDFMaker Office COM Addin           | C:¥Program Files¥Adobe¥Acrobat DC¥PDFMaker¥       | COM アドイン   |    |
| アクセシビリティ         |                                             |                                                   |            |    |
|                  | アクティブでないアプリケーション アドイン                       |                                                   |            |    |
| <b>詳細設定</b>      | Euro Currency Tools                         | C:¥Program Files (x86)¥Microsoft Office¥root¥Offi | Excel アドイン |    |
| リボンのユーザー設定       | KentemExcelAddIn2007                        | C:¥Kentem2¥Assembly¥KentemExcelAddIn2007.v        | COM アドイン   |    |
|                  | Microsoft Actions Pane 3                    |                                                   | XML 拡張パック  |    |
| 7197 MUL 9-10 N- | Microsoft Data Streamer for Excel           | C:¥Program Files (x86)¥Microsoft Office¥root¥Offi | COM アドイン   |    |
| アドイン             | Microsoft Power Map for Excel               | C:¥Program Files (x86)¥Microsoft Office¥root¥Offi | COM アドイン   |    |
| トラスト ヤンター        | Microsoft Power Pivot for Excel             | C:¥Program Files (x86)¥Microsoft Office¥root¥Offi | COM アドイン   |    |
|                  | ソルバー アドイン                                   | C:¥Program Files (x86)¥Microsoft Office¥root¥Offi | Excel アドイン |    |
|                  | 日付 (XML)                                    | C:¥Program Files (x86)¥Common Files¥Microsoft     | 操作         |    |
|                  | 分析ツール                                       | C:¥Program Files (x86)¥Microsoft Office¥root¥Offi | Excel アドイン |    |
|                  | 分析ツール - VBA                                 | C:¥Program Files (x86)¥Microsoft Office¥root¥Offi | Excel アドイン | -  |
|                  | アドイン: Acrobat PDFMaker Office COM Addin     |                                                   |            |    |
|                  | 発行者: Adobe Inc.                             |                                                   |            |    |
|                  | 互換性: 互換性に関する情報はありません                        |                                                   |            |    |
|                  | 場所: C:¥Program Files¥Adobe¥Acrobat DC¥P     | DFMaker¥Office¥PDFMOfficeAddin.dll                |            |    |
|                  | 説明: Acrobat PDFMaker Office COM Addin       |                                                   |            |    |
|                  | 管理( <u>A</u> ): Excel アドイン ▼ 設定( <u>G</u> ) |                                                   |            |    |
|                  | 1                                           |                                                   | OK \$72    | セル |

# 5. [管理]のドロップダウンボタンから、[COM アドイン]を選択する

| Excel のオプション     |                                                           |                                                   | ? ×          |
|------------------|-----------------------------------------------------------|---------------------------------------------------|--------------|
| 全般<br>数式         | 『二<br>』<br>Microsoft Office のアドインの表示と管理を行いま               | ġ.                                                |              |
| データ              | アドイン                                                      |                                                   |              |
| 文章校正             | <b>夕</b> 茹 •                                              | 相而                                                | 16.80        |
| 保存               | 1919 -<br>アクティブなアプリケーション アドイン                             | 280171                                            | 1278         |
| 言語               | Acrobat PDFMaker Office COM Addin                         | C:¥Program Files¥Adobe¥Acrobat DC¥PDFMaker¥       | COM アドイン     |
| アクセシビリティ         | アクティブでないアプリケーション アドイン                                     |                                                   |              |
| 詳細設定             | Euro Currency Tools                                       | C:¥Program Files (x86)¥Microsoft Office¥root¥Offi | Excel アドイン   |
| リボンのユーザー設定       | KentemExcelAddIn2007                                      | C:¥Kentem2¥Assembly¥KentemExcelAddIn2007.v        | COM アドイン     |
|                  | Microsoft Actions Pane 3                                  |                                                   | XML 拡張パック    |
| クイック アクセス ツール ハー | Microsoft Data Streamer for Excel                         | C:¥Program Files (x86)¥Microsoft Office¥root¥Offi | COM アドイン     |
| アドイン             | Microsoft Power Map for Excel                             | C:¥Program Files (x86)¥Microsoft Office¥root¥Offi | COM アドイン     |
| トラスト センター        | Microsoft Power Pivot for Excel                           | C:¥Program Files (x86)¥Microsoft Office¥root¥Offi | COM アドイン     |
|                  | ソルバー アドイン                                                 | C:¥Program Files (x86)¥Microsoft Office¥root¥Offi | Excel アドイン   |
|                  | 日付 (XML)                                                  | C:¥Program Files (x86)¥Common Files¥Microsoft     | 操作           |
|                  | 分析ツール                                                     | C:¥Program Files (x86)¥Microsoft Office¥root¥Offi | Excel アドイン   |
|                  | 分析ツール - VBA                                               | C:¥Program Files (x86)¥Microsoft Office¥root¥Offi | Excel アドイン 💌 |
|                  | アドイン: Acrobat PDFMaker Office COM Addin                   |                                                   |              |
|                  | 発行者: Adobe Inc.                                           |                                                   |              |
|                  | 互換性: 互換性に関する情報はありません                                      |                                                   |              |
|                  | 場所: C:¥Program Files¥Adobe¥Acrobat DC¥PI                  | DFMaker¥Office¥PDFMOfficeAddin.dll                |              |
|                  | 説明: Acrobat PDFMaker Office COM Addin                     |                                                   |              |
|                  | 管理( <u>A</u> ): Excel アドイン ▼ 設定( <u>G</u> )<br>Excel アドイン |                                                   | 21/ +22-471  |
|                  |                                                           | (                                                 | +720         |

## 6. [設定]ボタンをクリックする

| cel のオプション       |                                         |                                                   | ?          |
|------------------|-----------------------------------------|---------------------------------------------------|------------|
| È般               |                                         | *                                                 |            |
| 收式               |                                         | ~ 2 0                                             |            |
| °                | アドイン                                    |                                                   |            |
| ,<br>            |                                         |                                                   |            |
| 早校止              | 名前▲                                     | 場所                                                | 種類         |
| 字                | アクティブなアプリケーション アドイン                     |                                                   |            |
| <b>吾</b>         | Acrobat PDFMaker Office COM Addin       | C:¥Program Files¥Adobe¥Acrobat DC¥PDFMaker¥       | COM アドイン   |
| カマシドリティ          |                                         |                                                   |            |
|                  | アクティブでないアプリケーション アドイン                   |                                                   |            |
| 細設定              | Euro Currency Tools                     | C:¥Program Files (x86)¥Microsoft Office¥root¥Offi | Excel アドイン |
| ンのユーザー設定         | KentemExcelAddIn2007                    | C:¥Kentem2¥Assembly¥KentemExcelAddIn2007.v        | COM アドイン   |
| ッカ マカセフ ツール パー   | Microsoft Actions Pane 3                |                                                   | XML 拡張パック  |
| クイック アクセス ツール ハー | Microsoft Data Streamer for Excel       | C:¥Program Files (x86)¥Microsoft Office¥root¥Offi | COM アドイン   |
| イン               | Microsoft Power Map for Excel           | C:¥Program Files (x86)¥Microsoft Office¥root¥Offi | COM アドイン   |
| スト センター          | Microsoft Power Pivot for Excel         | C:¥Program Files (x86)¥Microsoft Office¥root¥Offi | COM アドイン   |
|                  | ソルバー アドイン                               | C:¥Program Files (x86)¥Microsoft Office¥root¥Offi | Excel アドイン |
|                  | 日付 (XML)                                | C:¥Program Files (x86)¥Common Files¥Microsoft     | 操作         |
|                  | 分析ツール                                   | C:¥Program Files (x86)¥Microsoft Office¥root¥Offi | Excel アドイン |
|                  | 分析ツール - VBA                             | C:¥Program Files (x86)¥Microsoft Office¥root¥Offi | Excel アドイン |
|                  | アドイン: Acrobat PDFMaker Office COM Addin |                                                   |            |
|                  | 発行者: Adobe Inc.                         |                                                   |            |
|                  |                                         |                                                   |            |
|                  | ·····································   | DFMaker#Office#PDFMOfficeAddin.dll                |            |
|                  | 説明: Acrobat PDFMaker Office COM Addin   |                                                   |            |
|                  |                                         |                                                   |            |
|                  |                                         |                                                   |            |
|                  | 管理(A): COM アドイン ▼ 設定(G)                 |                                                   |            |
|                  |                                         |                                                   |            |
|                  |                                         |                                                   | OK   キャン   |

### 7. AdobePDF 以外の PDF ソフトのアドインのチェックを外す

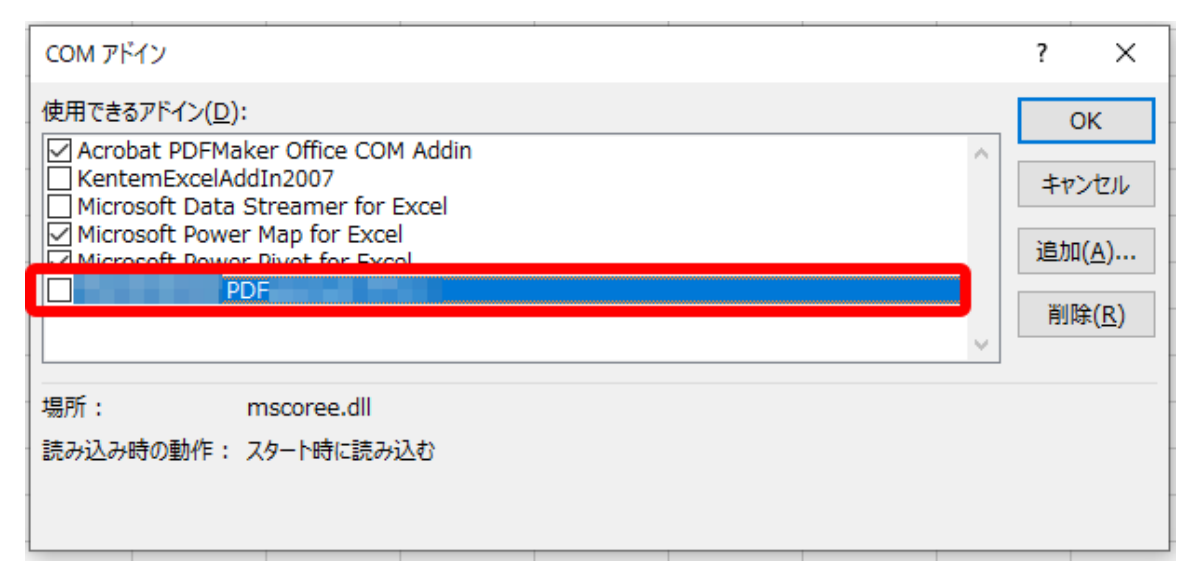

### 8. OK をクリックする

| COM アドイン                                                                                                    | ?  | ×             |
|----------------------------------------------------------------------------------------------------|----|---------------|
| 使用できるアドイン( <u>D</u> ):                                                                                                    |    |               |
| Acrobat PDFMaker Office COM Addin  KentemExcelAddIn2007  Microsoft Data Streamer for Excel  Microsoft Power Man for Excel |    |               |
| Microsoft Power Pivot for Excel                                                                                           |    |               |
| v                                                                                                    | 削除 | €( <u>R</u> ) |
| 場所: mscoree.dll                                                                                                    |    |               |
| 読み込み時の動作: スタート時に読み込む                                                                                                    |    |               |
|                                                                                                    |    |               |

9. Excel を終了し、フォトマスターII Pro を起動しなおして確認する。